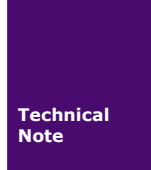

AG32 技术笔记

TN20240120301 V1.0 Date:2024/12/3

工程技术笔记

| 类别 内容 |                   |
|-------|-------------------|
| 关键词   | AGM DAP LINK      |
| 摘要    | AGM DAP LINK 使用指南 |

HIYUAN TECH (HONGKONG) CO., LIMITED

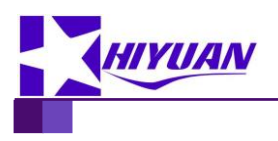

AGM 技术笔记

修订历史

| 版本    | 日期         | 原因     |
|-------|------------|--------|
| V0.01 | 2024/11/10 | 创建文档   |
| V1.2  | 2024-12-12 | 更新完整手册 |

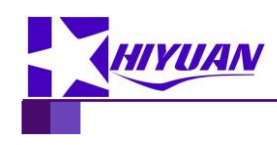

AGM 技术笔记

## 目 录

| 1. | 文档  | 概述.              |                                    | 1  |  |  |  |
|----|-----|------------------|------------------------------------|----|--|--|--|
| 2. | AGM | DAP              | LINK 使用说明                          | 2  |  |  |  |
|    | 2.1 | 材                | 既述                                 | 2  |  |  |  |
|    | 2.2 | I                | ℃B 主要器件说明                          | 3  |  |  |  |
|    | 2.3 | A                | Altera USB Blaster 兼容模式            | 3  |  |  |  |
|    | 2.4 | (                | CMSIS-DAP 模式                       | 4  |  |  |  |
|    |     | 2.4.1            | 烧录 AGRV2K 系列 CPLD(AG32 只用 CPLD 部分) | 4  |  |  |  |
|    |     | 2.4.2            | 烧录 AG32 系列 MCU                     | 5  |  |  |  |
|    | 2.5 | Ī                | 离线烧录功能                             | 6  |  |  |  |
|    |     | 2.5.1            | 离线烧录操作方法                           | 6  |  |  |  |
|    |     | 2.5.2            | 设置 AGM DAP LINK 模式:                | 7  |  |  |  |
|    | 2.6 | A                | AGM DAP LINK 固件升级                  | 8  |  |  |  |
| 3. | 脱机  | 烧录》              | 寅示                                 | 9  |  |  |  |
|    | 3.1 | Ŧ                | 更件接线要求                             | 9  |  |  |  |
|    | 3.2 | 烧录器的 LED 和按键功能10 |                                    |    |  |  |  |
|    | 3.3 | Ę                | 兑机烧录模式                             | 10 |  |  |  |
| 4. | 销售  | 联系               | 言息                                 |    |  |  |  |

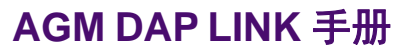

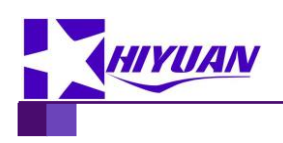

AGM 技术笔记

## 1. 文档概述

AGM DAP LINK 使用说明。

工程技术笔记

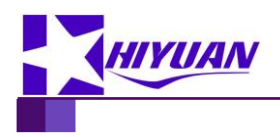

AGM 技术笔记

## 2. AGM DAP LINK 使用说明

### 2.1 概述

AGM DAP LINK 为 AGM 官方设计的多功能下载器,可支持 AGM 所有器件,包括 MCU, FPGA/CPLD 等。通过 USB 接口对器件进行配置烧录,或在线调试,并支持离线烧 录功能。

以下是最新款的 AGM DAP LINK 调试烧录器实物图。

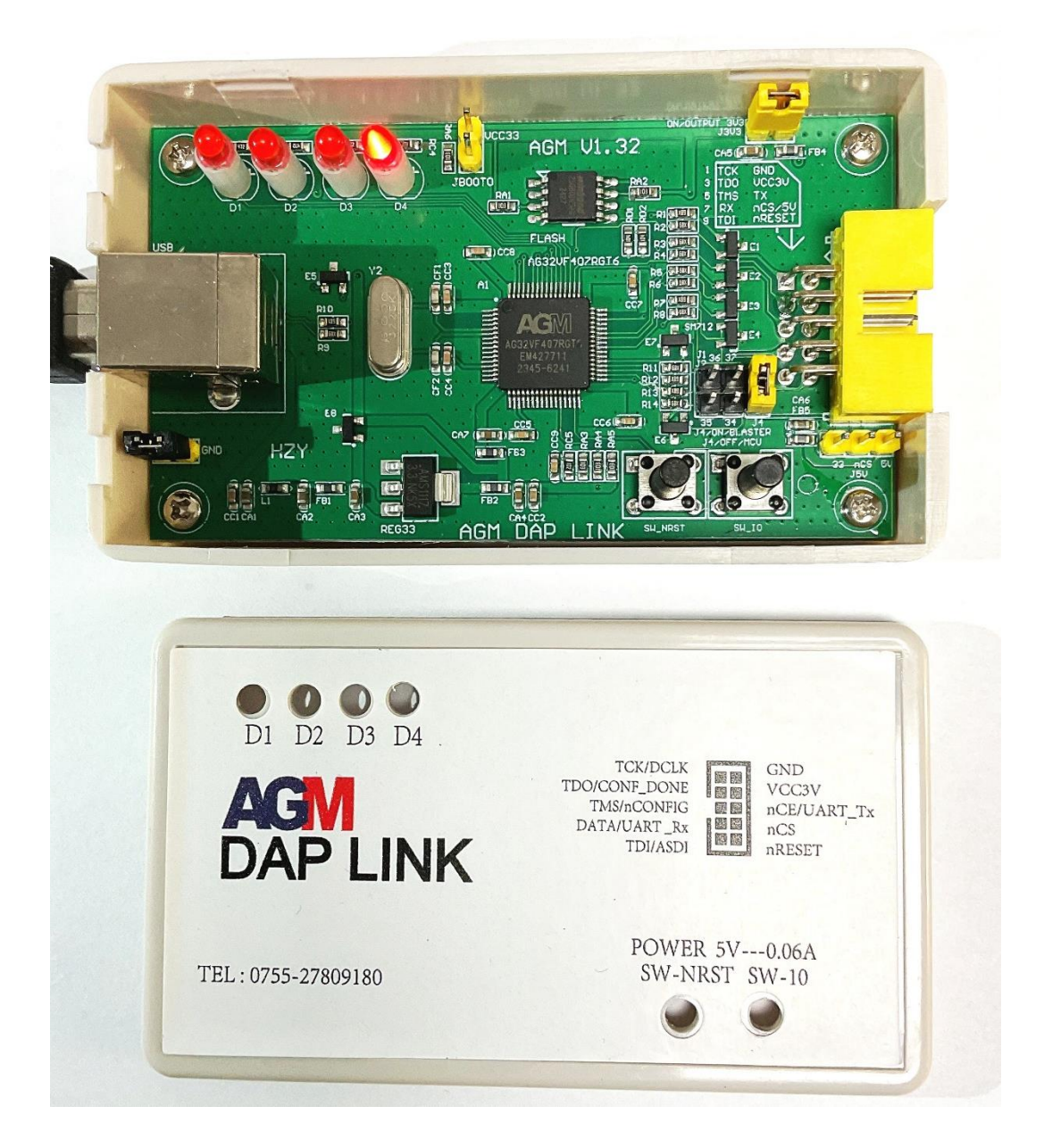

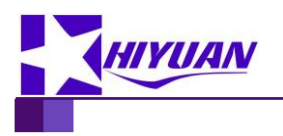

AGM 技术笔记

### 2.2 PCB 主要器件说明

| 器件          |         | 说明                                                                                                    |                                                 |  |  |  |
|-------------|---------|----------------------------------------------------------------------------------------------------|-------------------------------------------------|--|--|--|
| USB 接口      |         | 通过 USB Cable 连接 PC                                                                                                    |                                                 |  |  |  |
| 10 针排线接口    |         | TCK/DCLK<br>TDO/CONF_DONE<br>TMS/nCONFIG<br>DATA/UART_Rx<br>TDI/ASDI                                                                        | GND<br>VCC3V<br>nCE/UART_Tx<br>nCS/5V<br>nRESET |  |  |  |
| AG32 MCU 主控 |         | AG32VF407RGT6, LQFP-64                                                                                                    |                                                 |  |  |  |
| FLASH 存储    |         | 32 Mbit SPI FLASH                                                                                                    |                                                 |  |  |  |
| 状态显示 LE     | D 4 个   | D1, D2, D3, D4                                                                                                    |                                                 |  |  |  |
| +か/曲 2 人    | SW_NRST | 主控 MCU 复位按键                                                                                                    |                                                 |  |  |  |
| 按键 2 个      | SW_IO   | 离线下载按键                                                                                                    |                                                 |  |  |  |
|             | J3V     | 连通后 nCS 脚输出 VCC 3.3V,可以给目标器件供电;                                                                                                    |                                                 |  |  |  |
| 跳线 4 个      | J5V     | <ul> <li>●●●● MCU, FPGA, CPLD 普通烧录模式 (JTAG/SWJ/UART)</li> <li>●●● nCS 脚输出 5V,可以给目标板供电</li> <li>●●●● 仅在 EPGA 用 AS 接口烧录时, nCS 功能启用</li> </ul> |                                                 |  |  |  |
|             | J4      | 下载器模式选择(断开-自动模式;                                                                                                    | 连通-USB Blaster 模式)                              |  |  |  |
|             | JBOOT0  | 连通后主控 MCU BOOT0 脚接 VCC,可烧录更新固件程序                                                                                                    |                                                 |  |  |  |

### 2.3 Altera USB Blaster 兼容模式

连通J4跳线,即排针的nRESET接地,下载器强制设置成为Altera USB Blaster兼容模式。

J4断开时为自动auto模式;如果接入FPGA/CPLD标准10针排线插座,nRESET脚对应目标PCB上插针为GND,便自动识别为Altera USB Blaster兼容模式。

此模式时,状态LED D4慢闪。

**USB Blaster需要安装Altera相应驱动,**一般在Quartus II的安装目录中,drivers子目录。 正常状态,Win设备管理器中会有该设备显示。

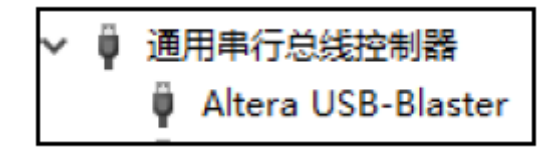

此模式可以支持所有Altera USB Blaster功能。可用于AGM FPGA, CPLD(不包括 AGRV2K系列),当然也可用于Altera器件烧录。

在Supra 软件的Program窗口中烧录prg文件, Downloader Cable选UsbBlaster。支持 JTAG和AS模式的烧录。

烧录数据时,LED D3会变亮。

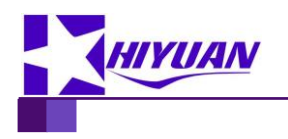

AGM 技术笔记

| 🔷 Su                                         | ipra                |       |              |              |    |    |   |   |   |     |
|----------------------------------------------|---------------------|-------|--------------|--------------|----|----|---|---|---|-----|
| <u>F</u> ile <u>E</u>                        | dit ]               | ools  | <u>V</u> iew | / <u>H</u> e | lp |    |   |   |   |     |
| 1                                            | 5                   |       | ۳_           | ŶĴ           | ゥ  | C, | ŋ | ж | Ê | 'n. |
| Pros                                         | gram 🕻              | 3     |              |              |    |    |   |   |   |     |
| Sel                                          | ect <u>c</u>        | lownl | ader         | cabl         | e  |    |   |   |   |     |
| Usł                                          | oBlas               | ter   |              |              |    |    |   |   |   |     |
| Programming <u>h</u> ardware ID 0 🚊          |                     |       |              |              |    |    |   |   |   |     |
| Programming <u>s</u> peed (default: 70) 70 🔅 |                     |       |              |              |    |    |   |   |   |     |
| Query device ID device ID to be identified   |                     |       |              |              |    |    |   |   |   |     |
|                                              | • Program from file |       |              |              |    |    |   |   |   |     |

烧录AG256/576系列CPLD,建议将Programming speed设置为30以下。

当通过 AS 口(非 JTAG 口)直接烧录 AG10K/16K FPGA 外置 FLASH, 需把跳线 J5V 连通。

### 2.4 CMSIS-DAP 模式

跳线J4断开,状态LED D4快闪,D3常亮(串口状态)。WIN10及以上免安装驱动程序。

Win设备管理器中会有该设备显示,以及USB COM串行通信端口。

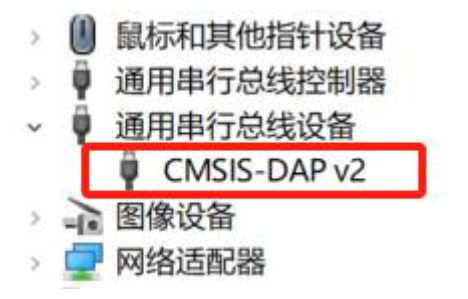

WIN7需要安装驱动程序,运行Supra目录中的zadig-2.8.exe,选择CMSIS-DAP v2,更新为WinUSB驱动程序。

### 2.4.1 烧录 AGRV2K 系列 CPLD(AG32 只用 CPLD 部分)

在Supra软件中打开Tools-Program,烧录xxxx.bin文件,Downloader Cable选CMSIS-DAP。

排线只接GND, TCK, TMS。 烧录过程, LED D1会快速闪烁。 可通过Query device ID功能检测器件ID, 正常为0x40200001。

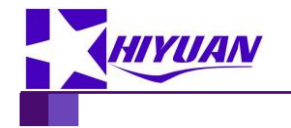

AGM 技术笔记

| 🔷 Si                                         | upra                  |       |              |              |       | -     |       |       |       |
|----------------------------------------------|-----------------------|-------|--------------|--------------|-------|-------|-------|-------|-------|
| <u>F</u> ile <u>I</u>                        | <u>E</u> dit <u>⊺</u> | ools  | <u>V</u> iev | v <u>H</u> e | lp    |       |       |       |       |
| 1                                            | <b>.</b>              |       | U_           | Ŷ            | ゥ     | G     | ŋ     | ж     | Ĉ     |
| Pro                                          | Program 🗵             |       |              |              |       |       |       |       |       |
| Sel                                          | lect <u>d</u>         | lownl | bader        | cabl         | е     |       |       |       |       |
| CM                                           | CMSIS-DAP             |       |              |              |       |       |       |       |       |
| Programming <u>s</u> peed (default: 70) 70 🛨 |                       |       |              |              |       |       |       |       |       |
| Query device ID 0x40200001                   |                       |       |              |              |       |       |       |       |       |
| • <u>P</u> rogram from file                  |                       |       |              |              |       |       |       |       |       |
| Ī                                            | D:/AGN                | [_Prj | /HIZY        | UAN_A        | GM/AG | 2K_de | emo/A | G2K_F | 'LL_b |

AGRV2K CPLD 的离线烧录方法参考下文相关内容,需要用到 xxxx\_batch.bin, Supra 编译时同步产生。WIN7 系统 Supra 编译可能会报错,没有这个 batch 文件产生,不影响产生 xxxx.bin 文件。

### 2.4.2 烧录 AG32 系列 MCU

在Supra安装目录的bin子目录中,打开Downloader.exe烧录,在MCU SDK安装目录中 也有这个程序。AGM也提供独立的Downloader应用程序安装包。也可在MCU软件开发工具 PlatformIO中直接烧录(请参考相关开发文档)。

| Download Adapter | 所需排线接口            | 状态            |
|------------------|-------------------|---------------|
| 选项               |                   |               |
| CMSIS-DAP        | JTAG              | 传输数据时,D3会闪烁   |
|                  | 或C-JTAG(TCK/TMS 2 |               |
|                  | 线)                |               |
| Serial           | UART_Tx/Rx        | UART通信时,D3会闪烁 |
|                  | 目标板上MCU需要boot0    |               |
|                  | 接高                |               |

除使用 JLINK 外,使用 AGM DAP LINK 有两种烧录模式:

nRESET脚可以接入MCU的NRST复位管脚(可选),烧录后自动复位。 Downloader烧录AG32 MCU完整程序需要选择XXXX\_batch.bin文件。 可先通过Query device ID功能检测器件ID,正常为0x40200001。

Browse

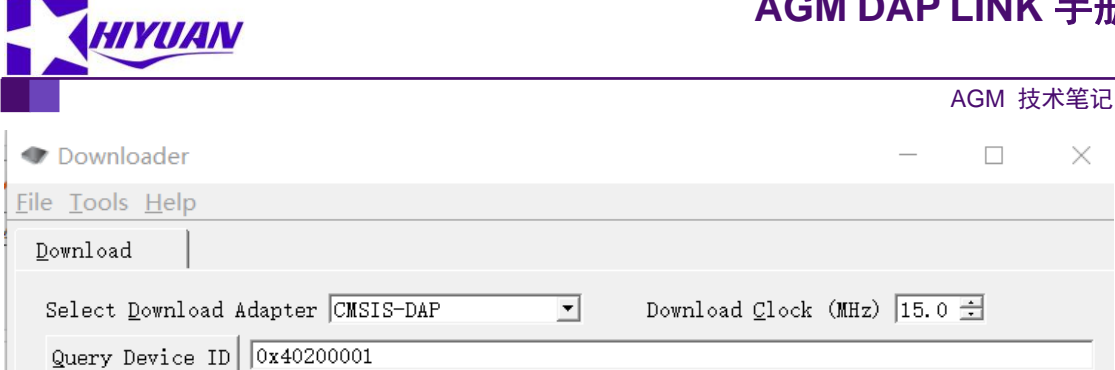

D:/AGM\_Prj/WWW\_HIZYUAN\_COM/example\_AGRV2KL48/agm\_example\_release\_batch.bin

| 👁 Downloader                                           |                             |          |                            | _      |                | $\times$ |
|--------------------------------------------------------|-----------------------------|----------|----------------------------|--------|----------------|----------|
| <u>F</u> ile <u>T</u> ools <u>H</u> elp                |                             |          |                            |        |                |          |
| Download                                               |                             |          |                            |        |                |          |
| Select <u>D</u> ownload Adapter<br>Serial <u>P</u> ort | Serial<br>COM76             | •        | Download <u>B</u> aud Rate | 460800 | •              |          |
| Query Device ID 0x4020                                 | 0001<br>COM/example_AGRV2KL | .48/agm_ | example_release_batch      | ı.bin  | <u>B</u> rowse |          |

#### 2.5 离线烧录功能

### 2.5.1 离线烧录操作方法

打开Downloader.exe软件。Download Adapter选CMSIS-DAP Offline,可通过USB先把 离线文件烧录到AGM DAP LINK的存储FLASH中。

AG32 MCU(包括AGRV2K CPLD)选择xxxx\_batch.bin文件烧录。点击Update Offline File按键,把所选bin文件烧录到AGM DAP LINK(J4跳线需要在CMSIS-DAP模式下,不能 是USB Blaster模式)。

其它FPGA/CPLD(AG10K/16K, AG256/576等), 需要把原烧录文件prg格式转换为 bin文件。使用软件界面下方的Convert Download File for Blaster Mode功能,选择所需的prg 文件,填写输出bin文件位置及名称,点击Convert按键完成转换。

离线烧录要把AGM DAP LINK接到目标板上的烧录口(JTAG/SWJ/AS);通过USB供 电,或者目标板上VCC33反向供电(连通J3V跳线):按一下SW\_IO按键,开始烧录目标 器件。数据传输过程中LED D3会闪烁,烧录完成并验证成功后D1变亮(OK),烧录失败 则D2变亮(NG)。

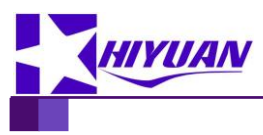

AGM 技术笔记

| Downloader     -                                                            | ×                                            |
|-----------------------------------------------------------------------------|----------------------------------------------|
| <u>F</u> ile <u>T</u> ools <u>H</u> elp                                     |                                              |
| Download                                                                    |                                              |
| Select Download Adapter CMSIS-DAP Offline 🖃                                 |                                              |
| Update Offline File COM/example_AGRV2KL48/agm_example_release_batch.binBrow | se                                           |
| Advanced Adater Settings:                                                   |                                              |
| DAP Mode                                                                    |                                              |
| Blaster Clock (MHz) 10.0 🔅                                                  |                                              |
| Offline Download Mode SW                                                    |                                              |
| Offline SWJ Clock (MHz) 20.0 🔅                                              |                                              |
| Offline UART Baud Rate 2000000                                              |                                              |
| Update DAP Settings                                                         |                                              |
|                                                                             |                                              |
| Convert Download File for Blaster Mode:                                     |                                              |
| Input PRG:                                                                  | _                                            |
| W_HIZYUAN_COM/EPM240_Single_E5-20221130/EPM240_Single_E5-20221130.prg       | ·                                            |
| Output BIN:                                                                 |                                              |
| D:/AGM_Prj/WWW_HIZYUAN_COM/EPM240_Single_E5=20221130/SL20240530.bin         | <u>.                                    </u> |
|                                                                             |                                              |
| Reset Download                                                              | <u>S</u> top                                 |
| Console                                                                     |                                              |
| Info : CMSIS-DAP: Interface ready                                           | <b></b>                                      |
| Info : SWD DPIDR 0x2ba01477                                                 |                                              |

Offline界面有关AGM DAP LINK的一些设置选项,以及离线烧录时的参数,可以在 Advanced Adapter Settings框中设置,然后点击Update DAP Settings按键,把设置参数写入 AGM DAP LINK。

### 2.5.2 设置 AGM DAP LINK 模式:

| DAP Mode | 说明                   |
|----------|----------------------|
| Auto     | 默认,根据nRESET脚识别       |
|          | DAP或Blaster模式        |
| DAP      | CMSIS-DAP模式          |
| Blaster  | Altera USB Blaster模式 |
| DAP+GDB  | CMSIS-DAP模式 + GDB调试  |
|          | 方式                   |
| Auto+GDB | Auto模式 + GDB调试方式     |

以上设置为Auto或Blaster mode时,可以设置Blaster时钟频率,若用于AG256/576建议 设为2.0。

设置离线烧录参数(只能在DAP或Auto模式下有效),根据要烧录的目标器件接口进

```
工程技术笔记 ©2017 HIYUAN TECH; tech@hizyuan.com; 0755-2780 9180
```

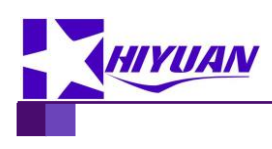

行选择:

AGM 技术笔记

| Offline Download Mode | 说明                    | 其它设置         |
|-----------------------|-----------------------|--------------|
| SW                    | SWJ两线模式               | SWJ时钟频率      |
| UART                  | UART串口烧录              | Baud rate    |
| Blaster               | Altera USB Blaster模式, |              |
|                       | 用于烧录FPGA/CPLD         |              |
| JTAG                  | JTAG 4线模式             | 可以烧录1-8个器件   |
|                       |                       | (JTAG菊花链方式), |
|                       |                       | SWJ时钟频率      |

Offline File Setting设置框中,可以在烧录离线文件时加入设置(固件版本Ver40以后支持):

Encrypt Offline File: 可输入英文字母或数字的密码,存储在主控MCU中,同时离线烧录文件也用此密码加密。可以防止用户复制FLASH内容到其它设备使用。

Set Download Limit: 可以设置此离线烧录文件的烧录次数限制。Check Limit按钮可以 查看当前剩余次数。

## 2.6 AGM DAP LINK 固件升级

| 固件升级文件,包含2种:              | 完整固件文件,需要另一DAP      |
|---------------------------|---------------------|
| *_release_batch_ver**.bin | LINK接入进行升级          |
| *_update_batch_ver**.bin  | 小版本升级文件,可独立进行       |
|                           | 升级。                 |
|                           | (大版本升级,比如Ver3x到     |
|                           | Ver4x,只能用release文件) |

### 1. 升级 \*\_release\_batch\_ver\*\*.bin

电脑连接一DAP LINK下载器,用10针排线接入待升级DAP LINK(不用接USB,通过跳线J3V供电)。

短接跳线JBOOT0,按一下SW\_NRST,使得主控MCU不启动原有固件,LED不亮。

打开Downloader.exe程序,选择CMSIS\_DAP,选择升级bin文件,点击Download按钮完成升级。

2. 升级 \*\_update\_batch\_ver\*\*.bin

首先,长按住AGM DAP LINK的SW\_IO按键,按一下SW\_NRST复位按键,放开按键,进入升级模式,此时LED D1、D2变亮。

升级模式下,AGM DAP LINK 在 Win 设备管理器中显示为一个 USB 串口设备。

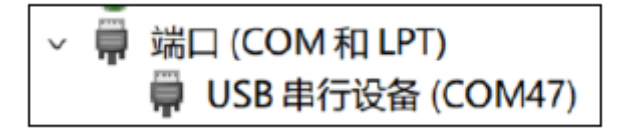

打开Downloader.exe程序,选择串口模式Serial,选择对应COM口,选择升级bin文件, 点击Download按钮完成升级。

注意这里不要点击 Query Device ID, 否则会退出升级模式。

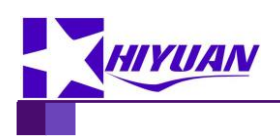

## 3. 脱机烧录演示

### 3.1 硬件接线要求

AGRV2K 需 3.3V Vcc 供电,通过 Compact-JTAG 两线(TCK/TMS)方式进行烧写,使用 AGM DAP LINK 专用下载器(CMSIS-DAP 模式),请参考下图。

NC 为悬空脚,请勿接任何电源或信号。

NRST 为软复位管脚,低有效。由于 NRST 为内部上拉,如不需要外部复位控制,也可以作为 NC 悬空,上电后会自动复位。

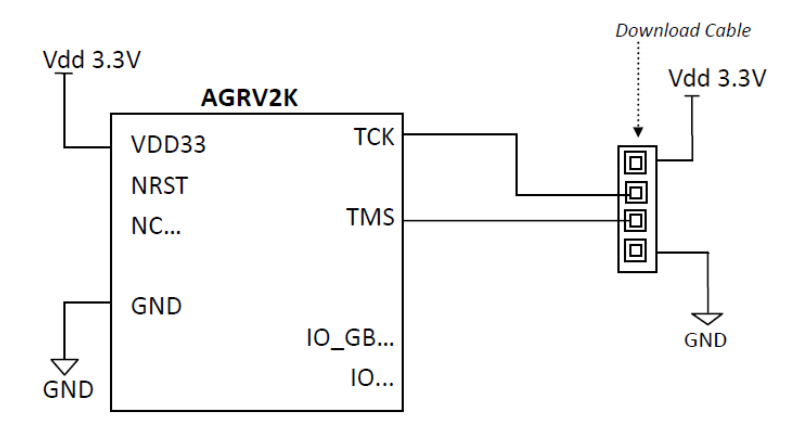

以 QFN32 封装的为例,只需要将以下深色的引脚 JTMS, JTCK 以及电源和地分别连接 上即可。

(即将 DAP LINK 的 JTAG 口的 TCK, TMS, GND, VCC3V3 这 4 个信号与目标芯片连接。DAP LINK 右上角,写有 JTAG 的的引脚定义,可以看到哪个引脚是 TCK, TMS.....)

| QFN-32 | Pin name | AG32VFxxxK              | AGRV2KQ32 |
|--------|----------|-------------------------|-----------|
| 1      | PIN_1    | IO/RTC                  | IO_GB     |
| 2      | PIN_2    | IO/OSC_IN               | IO        |
| 3      | PIN_3    | IO/OSC_OUT              | IO        |
| 4      | NRST     | NRST                    | NRST      |
| 5      | PIN_5    | IO_ADC_IN12             | IO        |
| 6      | VDDA33   | VDDA33                  | VDDA33    |
| 7      | PIN_7    | IO_WKUP_ADC_IN0_CMP_PA0 | IO        |
| 8      | PIN_8    | IO_ADC_IN1_CMP_PA1      | IO        |
| 9      | PIN_9    | IO_ADC_IN2_CMP_PA2      | IO        |
| 10     | PIN_10   | IO_ADC_IN3_CMP_PA3      | IO        |
| 11     | PIN_11   | IO_ADC_IN4_CMP_PA4_DAC0 | IO        |
| 12     | PIN_12   | IO_ADC_IN5_CMP_PA5_DAC1 | IO        |
| 13     | PIN_13   | IO_ADC_IN6              | IO        |
| 14     | PIN_14   | IO_ADC_IN7              | IO        |

工程技术笔记

©2017 HIYUAN TECH; tech@hizyuan.com; 0755-2780 9180

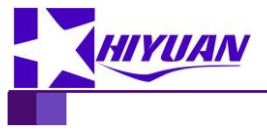

| AGN | Λž | 支术: | 笔记 |
|-----|----|-----|----|
|     |    |     |    |

| 15 | PIN_15   | IO_BOOT1        | IO    |
|----|----------|-----------------|-------|
| 16 | VDD33    | VDD33           | VDD33 |
| 17 | GND      | GND             | GND   |
| 18 | PIN_18   | IO              | IO    |
| 19 | PIN_19   | IO              | IO    |
| 20 | PIN_20   | IO_UART0_TX     | IO    |
| 21 | PIN_21   | IO_UART0_RX     | IO    |
| 22 | PIN_22   | IO_USBDM        | IO    |
| 23 | PIN_23   | IO_USBDP        | IO    |
| 24 | PIN_24   | IO_JTMS         | JTMS  |
| 25 | PIN_25   | IO_JTCK         | JTCK  |
| 26 | PIN_26   | IO_JTDI         | IO    |
| 27 | PIN_27   | IO_JTDO         | IO    |
| 28 | PIN_28   | IO_JNTRST       | IO    |
| 29 | PIN_29   | IO              | IO    |
| 30 | BOOT0    | BOOT0           | GND   |
| 31 | PIN_31   | IO              | IO    |
| 32 | VDD33    | VDD33           | VDD33 |
|    | website: | www.hizyuan.com |       |

## 3.2 烧录器的 LED 和按键功能

| 类别     | 编号      | 功能          |
|--------|---------|-------------|
|        | D1      | 烧录成功指示灯     |
|        | D2      | 烧录失败指示灯     |
|        | D3      | 烧录 Busy 指示灯 |
|        | D4      | 上电后灯持续闪烁    |
|        | SW-NRST | 复位按键        |
| № Г 按键 | SW-IO   | 烧录按键        |

### 3.3 脱机烧录模式

将提前固化有烧录文件的 DAP LINK 与目标芯片接好后, 就可以烧录了。具体的固 化方式, 请参考我们的 DAP LINK 手册。

DAP LINK 通过 USB 口供电,正常通电后,D4 灯闪烁。

**工程技术笔记** ©2017 HIYUAN TECH; tech@hizyuan.com; 0755-2780 9180

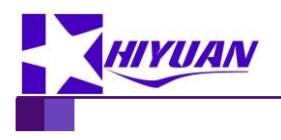

AGM 技术笔记

按 SW-IO,开始烧录,烧录的过程中,D3 灯闪动。 烧录大概 2~5 秒钟,烧录完成。D1 灯亮代表烧录成功; D2 灯亮代表烧录失败。 使用中如遇到问题,可以联系海振远科技售后获取技术支持。

工程技术笔记

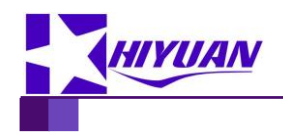

AGM 技术笔记

## 4. 销售联系信息

- 海振远科技
- 地 址:深圳市宝安区西乡街道办桃源社区湾区人工智能产业园 D 座 4F
- 电 话: +86-755-2780 9180 / +86-139 2466 7001
- 传 真: +86-755-2300 9565
- E-mail: tech@hizyuan.com
- HIYUAN TECH (HONG KONG) CO., LIMITED
- Address: FLAT/RM 704 7/F, BRIGHT WAY TOWER, 33MONG KOK ROAD, MONG KOK, HONG KONG.
- TEL: +852-36458129 / +86-135 3822 3953
- FAX: +852-36458092
- E-mail: robin@hizyuan.com
- AGM: www.agm-micro.com
- Sales Website: www.hizyuan.com